## 試合結果(スコア)の連絡手順について

東京都アイスホッケー連盟 2023/04/19

【スマートフォン、PC用スコア連絡サイト】

| URL    | https://tihf.jp/prpi |
|--------|----------------------|
| アクセスID | tihf                 |

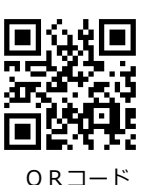

## ■試合結果連絡手順

- スマートフォン、パソコン等で上記URLにアクセスしてください。
  ※ スマートフォンでのQRコード読み取りにつきましては、機種やアプリの実装状況により、できない場合がございます。ご注意ください。
- 2. 上記アドレスにアクセスすると、アクセス I Dを入力するページが表示されます。アクセス I Dには
  半角で「tihf」と入力し、[次へ]ボタンを押してください。
- 3. 送信したい試合の「大会・イベント」、「試合開催日」を選択し、 [次へ] ボタンを押してください。
- 送信したい「対戦カード」を選択、「操作」は"スコア送信"にチェックし、 [次へ] ボタンを押してく ださい。
- 5. 送信者氏名、送信者所属、スコアなどを入力するページが表示されますので、それぞれの欄に入力してください。「試合状況」は通常、"試合成立"を選択してください。
  ※「試合状況」の"その他"は、不戦勝(敗)以外で何らかの理由により試合が途中で終わったりした場合等の時に選択してください。
- 6. 入力が終わりましたら [次へ] ボタンを押してください。
- これまでに入力した内容が表示されますので、間違いなければ [送信する] ボタンを押してください。「スコア連絡を送信しました。」が表示されると操作完了です。終了する場合は「>>ログアウト(終了)」をタップ(クリック)してください。
- 注意事項
  - 必ず「スコア連絡を送信しました。」と表示されるまで、操作してください。途中で操作を止める
    と、入力した内容は送信されません。
  - 得点計算等の入力チェックを行っています。赤字で「エラー」の表示が出た場合は、エラーが表示されたページで入力した内容を訂正して、操作を続けてください。